# Prérequis :

Un contrôleur de domaine

Un serveur à jour et intégré au domaine pour accueillir WSUS.

Une connexion internet

# **Installation**

On se rend tout d'abord dans le gestionnaire de serveurs pour ajouter le rôle WSUS.

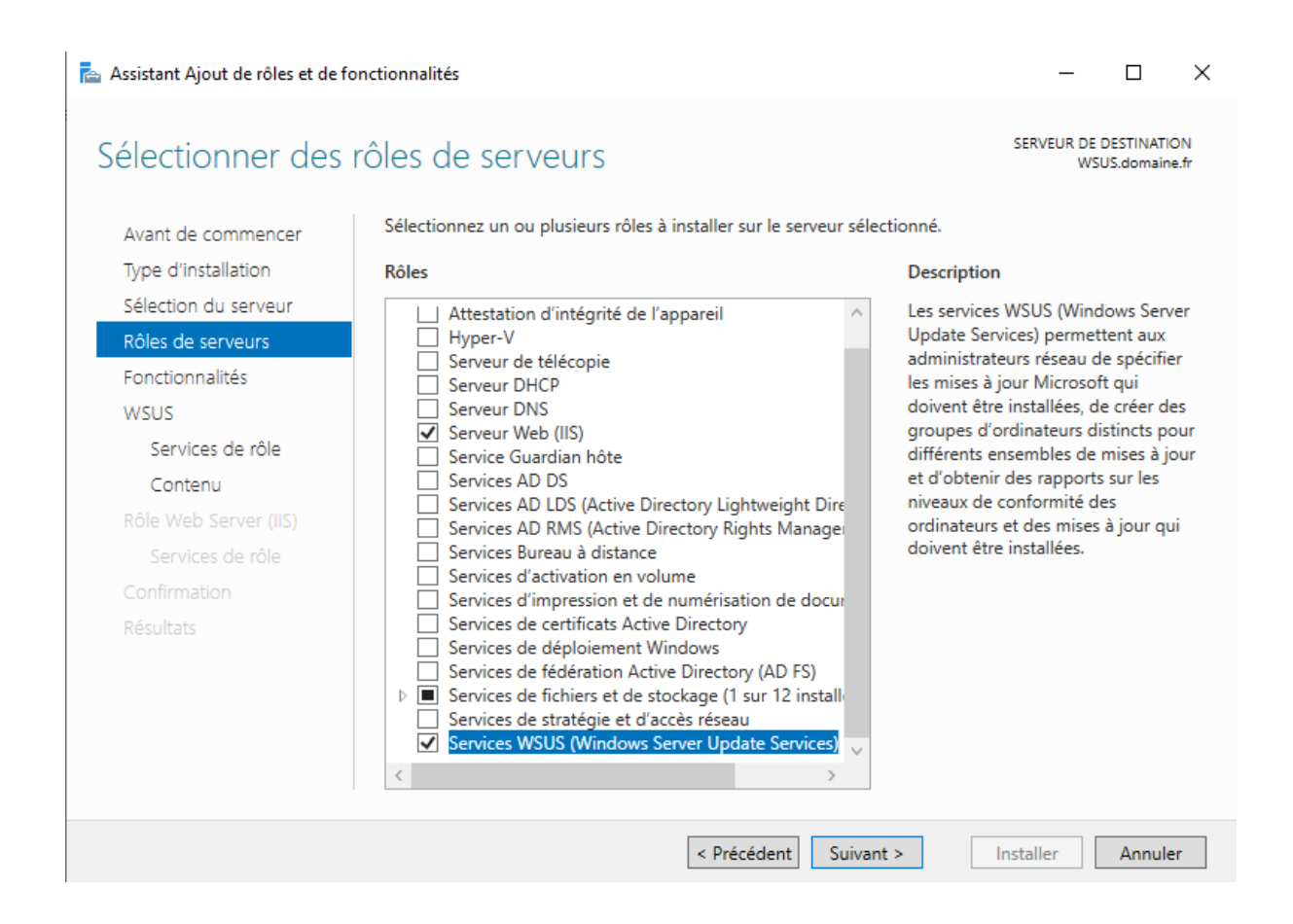

On valide l'ajout des fonctionnalités recommandées :

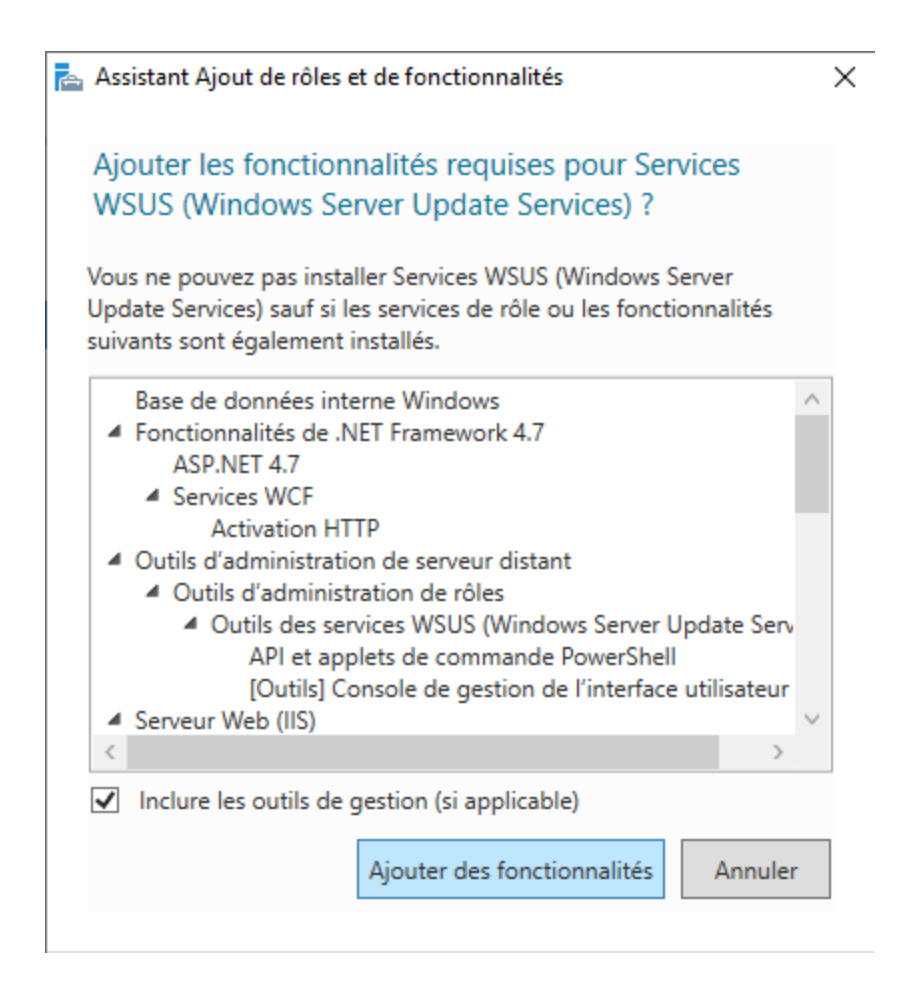

On valide les services par défaut.

#### 📥 Assistant Ajout de rôles et de fonctionnalités

#### X

WSUS.domaine.fr

SERVEUR DE DESTINATION

# Sélectionner des services de rôle

Sélectionner les services de rôle à installer pour Services WSUS (Windows Server Update Services)

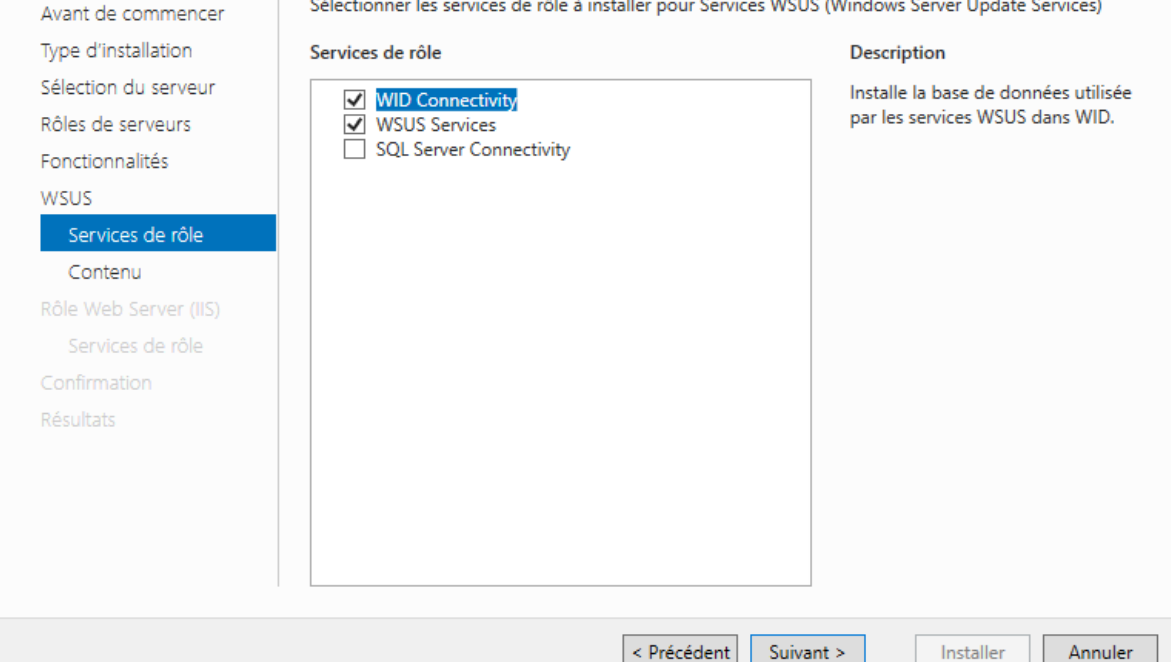

On ajoute ensuite un chemin pour le stockage des mises à jour. Il est recommandé de disposer de **disques dédiés** à ce traitement. Ici l'installation se fera sur le disque C:\.

| 🚡 Assistant Ajout de rôles et de fonctionnalités - 🗆 🗙                                                                                                    |                                                                                                    |                                                                                                    |                                                                                                    |                                      |            |  |  |
|----------------------------------------------------------------------------------------------------|----------------------------------------------------------------------------------------------------|----------------------------------------------------------------------------------------------------|----------------------------------------------------------------------------------------------------|--------------------------------------|------------|--|--|
| Sélection de l'emp                                                                                                    | placement du contenu                                                                                                    |                                                                                                    | SERVEUR DE<br>WSI                                                                                                    | DESTINATIO<br>US.domaine             | DN<br>e.fr |  |  |
| Avant de commencer<br>Type d'installation<br>Sélection du serveur<br>Rôles de serveurs<br>Fonctionnalités<br>WSUS<br>Services de rôle<br>Contenu<br>Rôle Web Server (IIS)<br>Services de rôle<br>Confirmation<br>Résultats | Si vous disposez d'un disque formaté avec NTFS o<br>pouvez l'utiliser pour stocker les mises à jour de f<br>téléchargent rapidement.<br>Pour libérer de l'espace disque, désactivez la case<br>Microsoft Update ; le téléchargement sera plus le<br>Si vous choisissez de stocker les mises à jour loca<br>serveur WSUS tant que vous ne les avez pas appr<br>approuvées, elles sont téléchargées pour toutes le<br>Stocker les mises à jour dans l'emplacement su<br>sur WSUS.domaine.fr, ou un chemin d'accès di<br>C:\WSUS | et d'au moins 6 Go d'e<br>iaçon à ce que les ordi<br>: à cocher pour stocke<br>:nt.<br>ilement, elles ne sont p<br>rouvées. Par défaut, lor<br>es langues.<br>uivant (sélectionner ur<br>istant) : | espace disque libre<br>inateurs clients les<br>r les mises à jour s<br>pas téléchargées si<br>rsque les mises à jo<br>n chemin d'accès lo | ; vous<br>ur<br>ur votre<br>our sont | 2          |  |  |
|                                                                                                    | < Précéden                                                                                                    | t Suivant >                                                                                                    | Installer                                                                                                    | Annule                               | :r         |  |  |
|                                                                                                    |                                                                                                    |                                                                                                    |                                                                                                    |                                      |            |  |  |

## On lance l'installation du rôle :

| 📥 Assistant Ajout de rôles et de fo                               | nctionnalités                                                                                                    | _                                              |                        | ×           |
|-------------------------------------------------------------------|----------------------------------------------------------------------------------------------------|------------------------------------------------|------------------------|-------------|
| Confirmer les séle                                                | ections d'installation                                                                                                    | SERVEUR DE<br>WS                               | DESTINATI<br>US.domain | ON<br>ie.fr |
| Avant de commencer<br>Type d'installation<br>Sélection du serveur | Pour installer les rôles, services de rôle ou fonctionnalités suivants sur le serveu<br>Installer.           Image: Comparison of the serveur de destination, si nécessaire                                                                             | ur sélectionne                                 | é, cliquez             | sur         |
| Rôles de serveurs<br>Fonctionnalités<br>WSUS                      | Il se peut que des fonctionnalités facultatives (comme des outils d'administrati<br>cette page, car elles ont été sélectionnées automatiquement. Si vous ne voulez<br>fonctionnalités facultatives, cliquez sur Précédent pour désactiver leurs cases à | ion) soient af<br>z pas installer<br>i cocher. | fichées si<br>· ces    | Jr          |
| Services de rôle<br>Contenu                                       | Base de données interne Windows<br>Fonctionnalités de .NET Framework 4.7<br>ASP.NET 4.7                                                                                                    |                                                |                        | ^           |
| Rôle Web Server (IIS)<br>Services de rôle                         | Services WCF<br>Activation HTTP                                                                                                    |                                                |                        |             |
| Résultats                                                         | Outils d'administration de serveur distant<br>Outils d'administration de rôles<br>Outils des services WSUS (Windows Server Update Services)<br>API et applets de commande PowerShell<br>Console de œstion de l'interface utilisateur                    |                                                |                        | <           |
|                                                                   | Exporter les paramètres de configuration<br>Spécifier un autre chemin d'accès source<br>Précédent       Suivant >                                                                                                    | installer                                      | Annule                 | er          |

On lance ensuite la configuration du serveur.

| Gestionnaire de serveur                                                                                                    | ire de serv                                               | veur + WSUS                                                                                                    | • 闭   🍢 Gérer Outils                                  | — 🗇                                     | ×<br>Aide |
|----------------------------------------------------------------------------------------------------|-----------------------------------------------------------|----------------------------------------------------------------------------------------------------|-------------------------------------------------------|-----------------------------------------|-----------|
| <ul> <li>Tableau de bord</li> <li>Serveur local</li> <li>Tous les serveurs</li> <li>IIS</li> <li>Services de fichiers et d &gt;</li> </ul> | SERVEU<br>Tous les s                                      | JRS<br>serveurs   1 au total<br>tion requise pour : Services WSUS (Windows Server Update S                                                                                                    | Services) à WSUS<br>Dernière mise à jour Activation ( | TÂCHES<br><u>Autres</u> ×<br>de Windows |           |
| ₩SUS                                                                                                    | KSUS     Evénemen Tous les évén     Filtrer Nom du serveu | Ajouter des rôles et fonctionnalités<br>Arrêter le serveur local<br>Gestion de l'ordinateur<br>Connexion Bureau à distance<br>Windows PowerShell<br>Configurer l'association de cartes réseau<br>Services WSUS (Windows Server Update Services)<br>Gérer en tant que<br>Démarrer les compteurs de performances<br>Actualiser<br>Copier<br>Ir ID Gravité Source Journal Date et heure | émarré 23/12/2020 09:17:50 00431-100                  | 00-00000-AA37                           | 5         |

On valide l'emplacement des mises à jour.

| 🚡 Termine | r l'installation de WSUS                                                                                               |                                                                        | $\times$                         |
|-----------|----------------------------------------------------------------------------------------------------|------------------------------------------------------------------------|----------------------------------|
|           | Le serveur WSUS doit accomplir des<br>l'installation. Le processus de post-ir<br>à votre place. Voulez-vous l'exécuter | étapes supplémentaires p<br>1stallation WSUS peut effe<br>maintenant ? | our terminer<br>ctuer ces étapes |
| Stock     | er les mises à jour localement                                                                                         |                                                                        |                                  |
| Chen      | nin d'accès au répertoire de contenu :                                                                                 | C:\WSUS                                                                | Parcourir                        |
|           |                                                                                                    | Exécuter                                                               | Fermer                           |

#### On ouvre ensuite le gestionnaire WSUS.

L'assistant de configuration devrait se lancer.

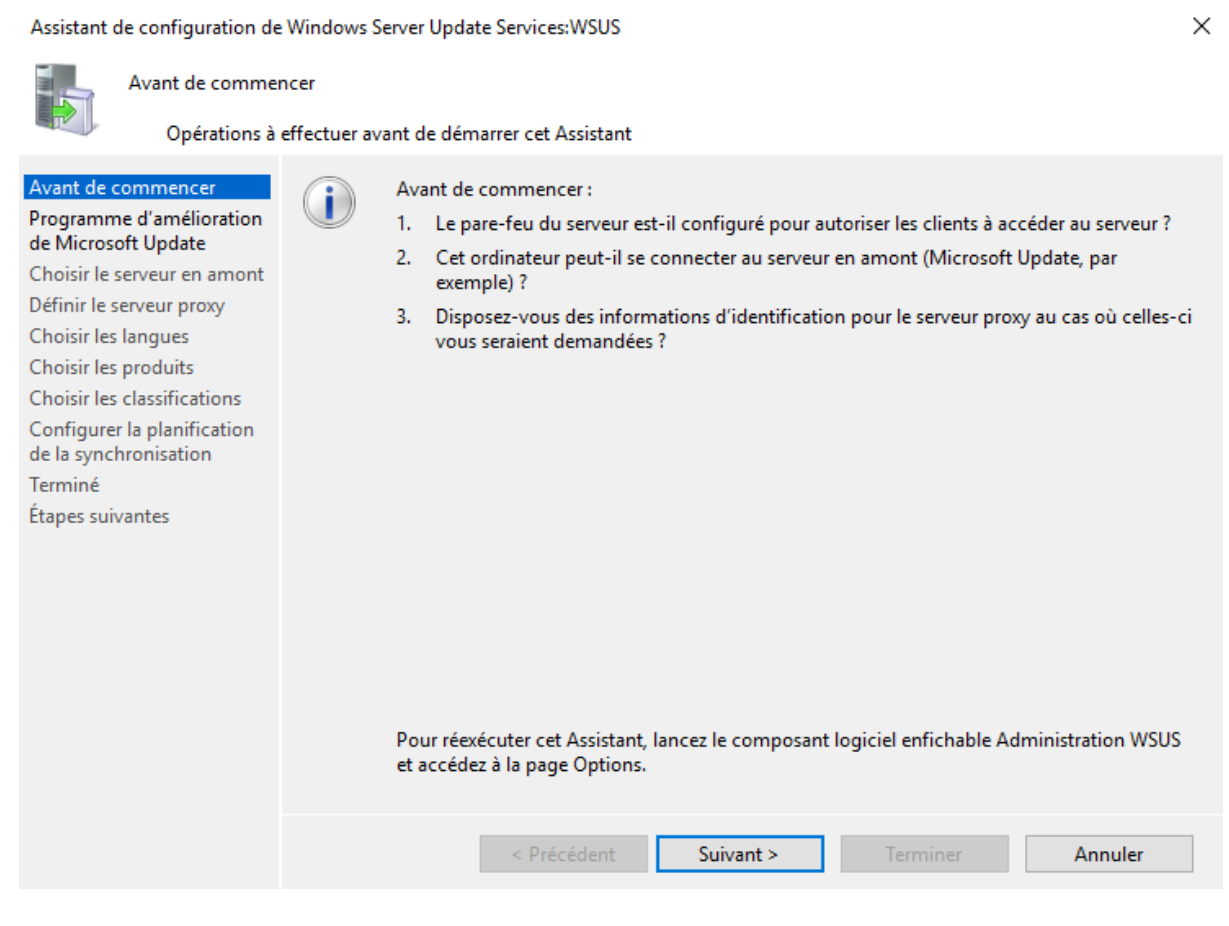

### On suit les étapes.

Х Assistant de configuration de Windows Server Update Services:WSUS Choisir le serveur en amont Indiquez le serveur en amont à partir duquel le contenu doit être synchronisé Avant de commencer Vous pouvez choisir le serveur en amont à partir duquel votre serveur doit synchroniser les mises à jour. Programme d'amélioration de Microsoft Update Choisir le serveur en amont Synchroniser à partir de Microsoft Update Définir le serveur proxy O Synchroniser à partir d'un autre serveur Windows Server Update Services Choisir les langues Choisir les produits Nom du serveur : Choisir les classifications Numéro du port : 8530 Configurer la planification de la synchronisation Utiliser SSL pour la synchronisation des informations de mise à jour Terminé If using SSL, ensure that the upstream WSUS server is also configured to support Étapes suivantes Il s'agit d'un réplica du serveur en amont Les serveurs réplicas reflètent les approbations de mises à jour, les paramètres, les ordinateurs et les groupes associés à leurs parents. Les mises à jour peuvent être approuvées uniquement sur le serveur en amont.

On clique sur « Démarrer la connexion » pour tester la bonne communication entre le serveur WSUS et Windows Update.

| Assistant de configuration de Windows Server Update Services:WSUS X                                                                                                    |                               |                                                                                                    |                                                                                                    |                                                                                                    |                                                                        |
|----------------------------------------------------------------------------------------------------|-------------------------------|----------------------------------------------------------------------------------------------------|----------------------------------------------------------------------------------------------------|----------------------------------------------------------------------------------------------------|------------------------------------------------------------------------|
| Se connecter au se<br>Téléchargez le                                                                                                    | erveur en am<br>es informatio | ont<br>ns de mise à jour à partir de Mi                                                                                                    | crosoft Update                                                                                                    |                                                                                                    |                                                                        |
| Avant de commencer<br>Programme d'amélioration<br>de Microsoft Update<br>Choisir le serveur en amont<br>Définir le serveur proxy<br>Choisir les langues<br>Choisir les produits<br>Choisir les classifications<br>Configurer la planification<br>de la synchronisation<br>Terminé<br>Étapes suivantes |                               | Pour configurer Windows Ser<br>appliquer vos paramètres de s<br>informations relatives aux mis<br>Les informations à télécharge<br>les types de mises à jour dispu<br>les produits qui peuvent être<br>les langues disponibles.<br>Cliquez sur Démarrer la conne<br>au serveur en amont et au ser<br>selon la vitesse de votre conn<br>Démarrer la connexion | ver Update Services s<br>serveur en amont et c<br>ses à jour disponibles<br>r comprennent :<br>onibles ;<br>mis à jour ;<br>exion pour enregistre<br>veur proxy. Ce proce<br>exion.<br>Arrêter la com | ur les écrans suivants,<br>de serveur proxy, et sy<br>;<br>r et télécharger les inf<br>ssus peut prendre plu:<br>nexion | nous devons<br>nchroniser les<br>ormations relatives<br>sieurs minutes |
|                                                                                                    |                               | < Précédent                                                                                                    | Suivant >                                                                                                    | Terminer                                                                                                    | Annuler                                                                |

On sélectionne la langue française.

| Assistant de configuration de Windows Server Update Services:WSUS X                                                                                                    |                                                  |                                                                                                    |                                                                                                    |                                                                                                    |  |
|----------------------------------------------------------------------------------------------------|--------------------------------------------------|----------------------------------------------------------------------------------------------------|----------------------------------------------------------------------------------------------------|----------------------------------------------------------------------------------------------------|--|
| Choisir les langue<br>Sélectionnez                                                                                                    | s<br>les langues pour le:                        | squelles ce serveur télécharg                                                                                                    | jera les mises à jour                                                                                                    |                                                                                                    |  |
| Avant de commencer<br>Programme d'amélioration<br>de Microsoft Update<br>Choisir le serveur en amont<br>Définir le serveur proxy<br>Choisir les langues<br>Choisir les produits<br>Choisir les classifications<br>Configurer la planification<br>de la synchronisation<br>Terminé<br>Étapes suivantes | Si vo<br>téléc<br>incid<br>en av<br>O Tr<br>© Tr | eus stockez les fichiers de mi<br>hargées sur votre serveur er<br>lence sur les ordinateurs qui<br>val.<br>élécharger les mises à jour d<br>élécharger les mises à jour d<br>Allemand<br>Anglais<br>Arabe<br>Bulgare<br>Chinois (Hong Kong (R.<br>Chinois simplifié<br>Chinois traditionnel<br>Coréen<br>Croate<br>Danois<br>Espagnol<br>C | ise à jour localement, vous pouv<br>n'fonction de la langue. Le choix<br>i pourront être mis à jour sur ce<br>lans toutes les langues, y compri<br>lans ces langues uniquement :<br>Estonien<br>Finnois<br>Français<br>Grec<br>(A.S.)) Hébreu<br>Hindi<br>Hongrois<br>Italien<br>Japonais<br>Japonais (NEC)<br>Letton | ez filtrer les mises à jour<br>des langues aura une<br>serveur et les serveurs<br>s les nouvelles<br>Lituanien<br>Déerlanda<br>Polonais<br>Portugais<br>Roumain<br>Russe<br>Serbe (latii<br>Slovaque<br>Slovène |  |
|                                                                                                    |                                                  | < riecedent                                                                                                    | Sulvant >                                                                                                    | Annuler                                                                                                    |  |

# On sélectionne les mises à jour dont on a besoin.

### Assistant de configuration de Windows Server Update Services:WSUS

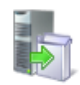

Choisir les produits

Sélectionnez les produits Microsoft à mettre à jour

| Avant de commencer                              | Vous pouvez indiquer les produits pour lesquels vous souhaitez des mises à jour. |       |  |  |  |
|-------------------------------------------------|----------------------------------------------------------------------------------|-------|--|--|--|
| Programme d'amélioration<br>de Microsoft Update | Produits :                                                                       | _     |  |  |  |
| Choisir le serveur en amont                     | Windows 10 Appiversan/ Update and Later Servicing Drivers                        |       |  |  |  |
| Définir le serveur proxy                        | Windows 10 Anniversary Update and Later Dervicing Drivers                        |       |  |  |  |
| Choisir les langues                             | Windows 10 Anniversary opdate and Later Opgrade & Servicing Drivers              |       |  |  |  |
| Choisir les produits                            | Windows 10 Creators Update and Later Servicing Drivers                           |       |  |  |  |
| Choisir les classifications                     | Windows 10 Creators Undate and Later Undrade & Senising Drivers                  |       |  |  |  |
| Configurer la planification                     | Windows 10 Oreators Opdate and Eater Opgrade & Servicing Drivers                 |       |  |  |  |
| de la synchronisation                           | Windows 10 Eall Creators Undate and Later Servicing Drivers                      |       |  |  |  |
| Terminé                                         | Windows 10 Fall Creators Undate and Later Ungrade & Servicing Drivers            |       |  |  |  |
| Étapes suivantes                                | Windows 10 Feature On Demand                                                     |       |  |  |  |
|                                                 | Windows 10 GDR-DU FOD                                                            |       |  |  |  |
|                                                 | Windows 10 GDR-DULLP                                                             |       |  |  |  |
|                                                 | Windows 10 GDR-DU                                                                |       |  |  |  |
|                                                 | Windows 10 Language Interface Packs                                              |       |  |  |  |
|                                                 |                                                                                  | Ť   . |  |  |  |
|                                                 |                                                                                  |       |  |  |  |
|                                                 | Tous les produits, y compris ceux ajoutés ultérieurement.                        |       |  |  |  |
|                                                 |                                                                                  |       |  |  |  |
|                                                 |                                                                                  |       |  |  |  |
|                                                 |                                                                                  |       |  |  |  |
|                                                 | < Précédent Suivant > Terminer Annuler                                           |       |  |  |  |

Assistant de configuration de Windows Server Update Services:WSUS

Х

Choisir les classifications

5

Sélectionnez les classifications à télécharger

| Avant de commencer<br>Programme d'amélioration                                                                                                    | Vous pouvez indiquer la classification de mises à jour à synchroniser. |
|----------------------------------------------------------------------------------------------------|------------------------------------------------------------------------|
| Choisir le serveur en amont<br>Définir le serveur proxy<br>Choisir les langues<br>Choisir les produits<br>Choisir les classifications<br>Configurer la planification<br>de la synchronisation<br>Terminé<br>Étapes suivantes | Classifications :<br>Toutes les classifications<br>                    |
|                                                                                                    | Toutes les classifications, y compris celles ajoutées ultérieurement.  |
|                                                                                                    | < Précédent Suivant > Terminer Annuler                                 |

### On sélectionne les paramètres de synchronisation.

Assistant de configuration de Windows Server Update Services:WSUS

-

| Définir la planifica<br>Configurez ce                                                                                                    | ition de la synchronisation<br>e paramètre lorsque ce serveur est synchronisé avec Microsoft Update                                                                                                    |
|----------------------------------------------------------------------------------------------------|----------------------------------------------------------------------------------------------------|
| Avant de commencer<br>Programme d'amélioration<br>de Microsoft Update<br>Choisir le serveur en amont<br>Définir le serveur proxy<br>Choisir les langues<br>Choisir les produits<br>Choisir les classifications<br>Configurer la planification<br>de la synchronisation<br>Terminé<br>Étapes suivantes | <ul> <li>Vous pouvez synchroniser les mises à jour manuellement ou définir une planification pour une synchronisation quotidienne automatique.</li> <li>Synchroniser manuellement</li> <li>Synchroniser automatiquement</li> <li>Première synchronisation :</li> <li>O6:00: .</li> <li>Synchronisations par jour :</li> <li>Lors de la planification d'une synchronisation quotidienne à partir de Microsoft Update, notez que l'heure de début effective sera décalée d'une trentaine de minutes au maximum par rapport à celle indiquée.</li> </ul> |
|                                                                                                    | < Précédent Suivant > Terminer Annuler                                                                                                    |

Lancement de la synchronisation initiale.

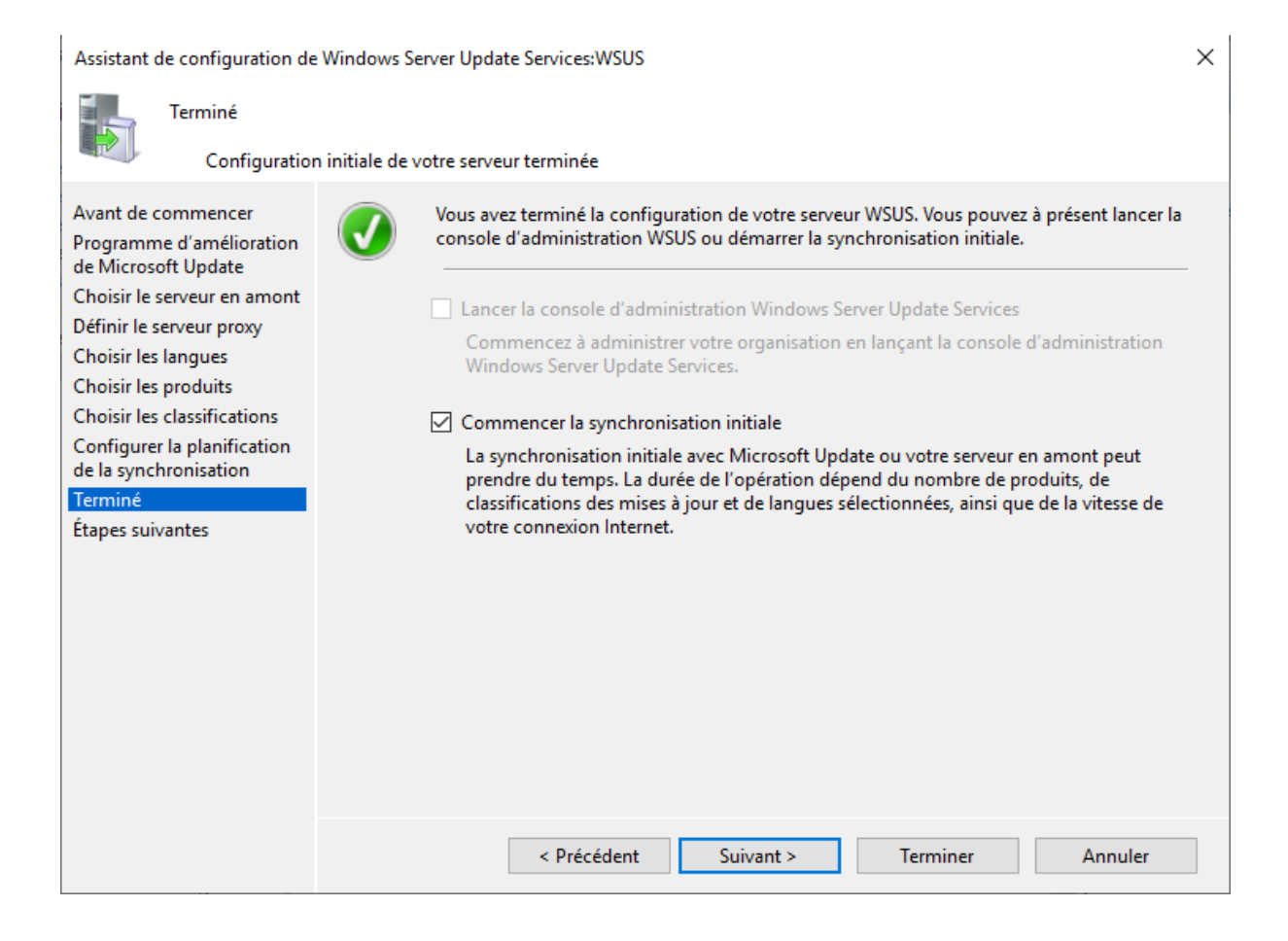

Х

# On termine la configuration

Assistant de configuration de Windows Server Update Services:WSUS

| Étapes suivantes<br>Étapes suivan                                                                                                    | tes pour <mark>i</mark> nté | grer votre serveur WSUS dans votre environnement                                                                                                    |
|----------------------------------------------------------------------------------------------------|-----------------------------|----------------------------------------------------------------------------------------------------|
| Avant de commencer<br>Programme d'amélioration<br>de Microsoft Update<br>Choisir le serveur en amont<br>Définir le serveur proxy<br>Choisir les langues<br>Choisir les produits<br>Choisir les classifications<br>Configurer la planification<br>de la synchronisation<br>Terminé<br>Étapes suivantes |                             | Étapes suivantes : pour terminer la configuration de votre système, considérez les points<br>suivants :<br>1. <u>Utilisation de SSL avec WSUS</u><br>2. <u>Créez des groupes d'ordinateurs</u><br>3. <u>Attribuez des ordinateurs aux groupes à l'aide de la stratégie de groupe</u><br>4. <u>Configurez les règles d'approbation automatique</u> |
|                                                                                                    |                             | < Précédent Suivant > Terminer Annuler                                                                                                    |

Sur le gestionnaire WSUS, on déplie la ligne correspondant aux ordinateurs et crée une nouvelle catégorie appelée Postes.

| 🚡 Mettre à jour les service          | es       |                                 |                |                   |            |          |             | – 🗆 X                  |
|--------------------------------------|----------|---------------------------------|----------------|-------------------|------------|----------|-------------|------------------------|
| 🐻 Fichier Action Affichage Fenêtre ? |          |                                 |                |                   |            |          |             |                        |
| 🔶 🤿 🙍 🖬 👔 🖬                          |          |                                 |                |                   |            |          |             |                        |
| b Update Services                    | T        | ous les ordinateurs (0 ordinat  | eurs sur 0 a   | affichés. O au to | tal)       |          |             | Actions                |
| 🗸 📷 WSUS                             | ć.       | tatu Éshan ay Néramia           | - 0 4          | stualises         |            |          |             | Tous les ordinateurs   |
| ✓ Mises à jour                       |          | tat : Echec ou Necessaire       | - ( <b>X</b> A | ctualiser         |            | _        |             | Rechercher             |
| Mises à jour d                       | ritiques | Nom                             |                | Adresse IP        | Système d' | Pourcent | Dernier rap | Aiouter un groune d'or |
| Mises à jour e                       | de sécur |                                 |                |                   |            |          |             | Ajouter un groupe u or |
| 😽 Mises à jour                       | wsus     |                                 |                |                   |            |          |             | Affichage              |
| V 💕 Ordinateurs                      |          |                                 |                |                   |            |          |             | Nouvelle fenêtre       |
| V V Tous les o                       | Recherc  | her                             |                |                   |            |          |             | Actualiser             |
| 🚔 Serveurs en av                     | Ajouter  | un groupe d'ordinateurs         |                |                   |            |          |             | ? Aide                 |
| 5 Synchronisati                      | Affichag | je                              | >              |                   |            |          |             |                        |
| Rapports     Options                 | Nouvelle | e fenêtre à partir d'ici        |                |                   |            |          |             |                        |
| E options                            | Actualis | er                              |                |                   |            |          |             |                        |
|                                      | Aide     |                                 |                |                   |            |          |             |                        |
|                                      |          |                                 |                |                   |            |          |             |                        |
|                                      |          |                                 |                |                   |            |          |             |                        |
|                                      |          |                                 |                |                   |            |          |             |                        |
|                                      |          |                                 |                |                   |            |          |             |                        |
|                                      | 4        | Aucun élément n'est sélectionné |                |                   |            |          |             |                        |
|                                      |          |                                 |                |                   |            |          |             |                        |
|                                      |          |                                 |                |                   |            |          |             |                        |
|                                      |          |                                 |                |                   |            |          |             |                        |
|                                      |          |                                 |                |                   |            |          |             |                        |
|                                      |          |                                 |                |                   |            |          |             |                        |
|                                      |          |                                 |                |                   |            |          |             |                        |
|                                      |          |                                 |                |                   |            |          |             |                        |
| ٢                                    | >        |                                 |                |                   |            |          |             |                        |
| Ajouter un groupe d'ordinat          | eurs     |                                 |                |                   |            |          |             |                        |

Dans les options pour la catégorie Ordinateurs, on indique que l'on souhaite déployer la stratégie de mise à jour via des GPO.

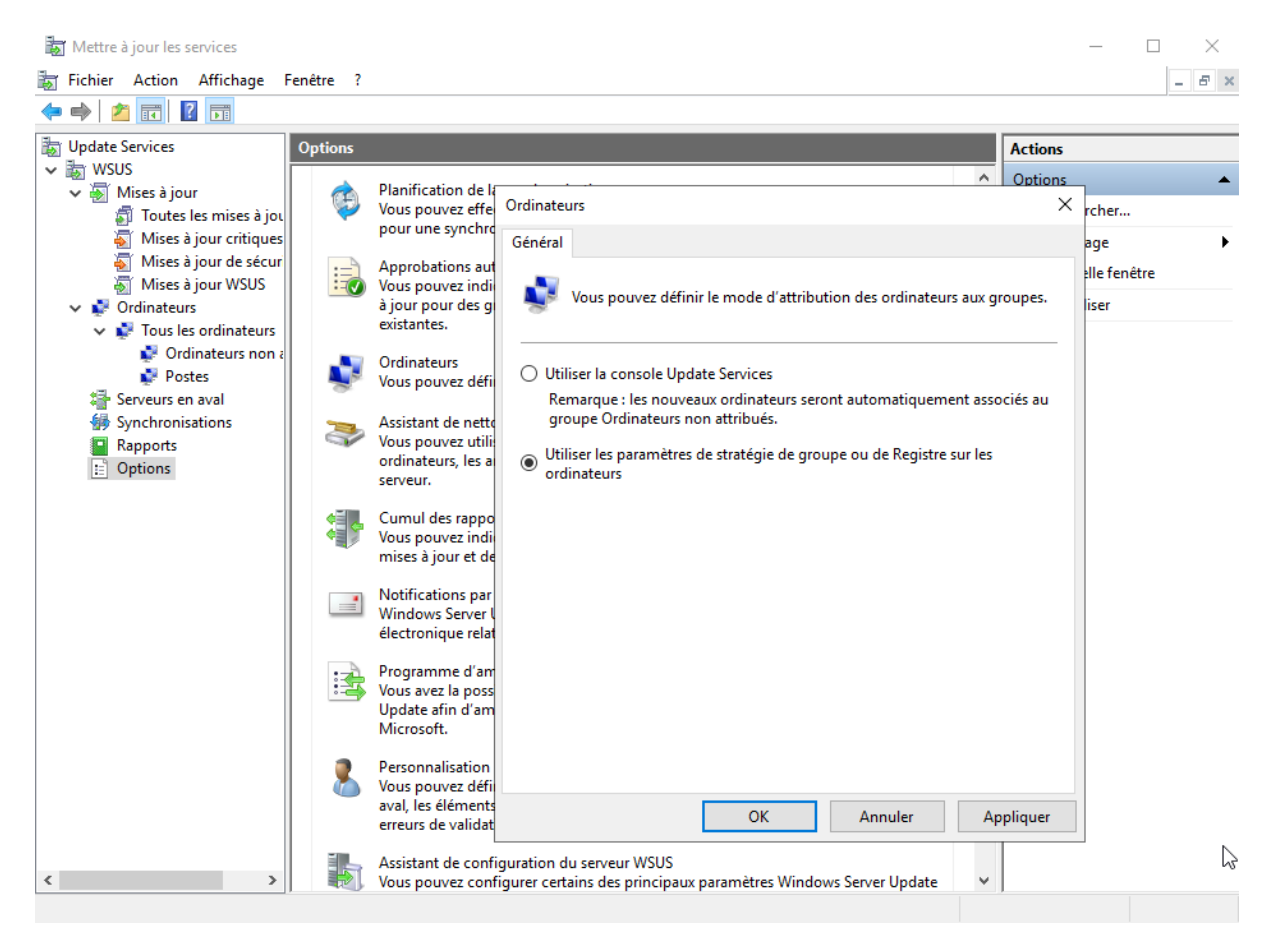

On ouvre alors le serveur AD.

On ouvre le gestionnaire des stratégies de groupe et on en crée une nouvelle qui déploie nos mises à jour sur nos postes.

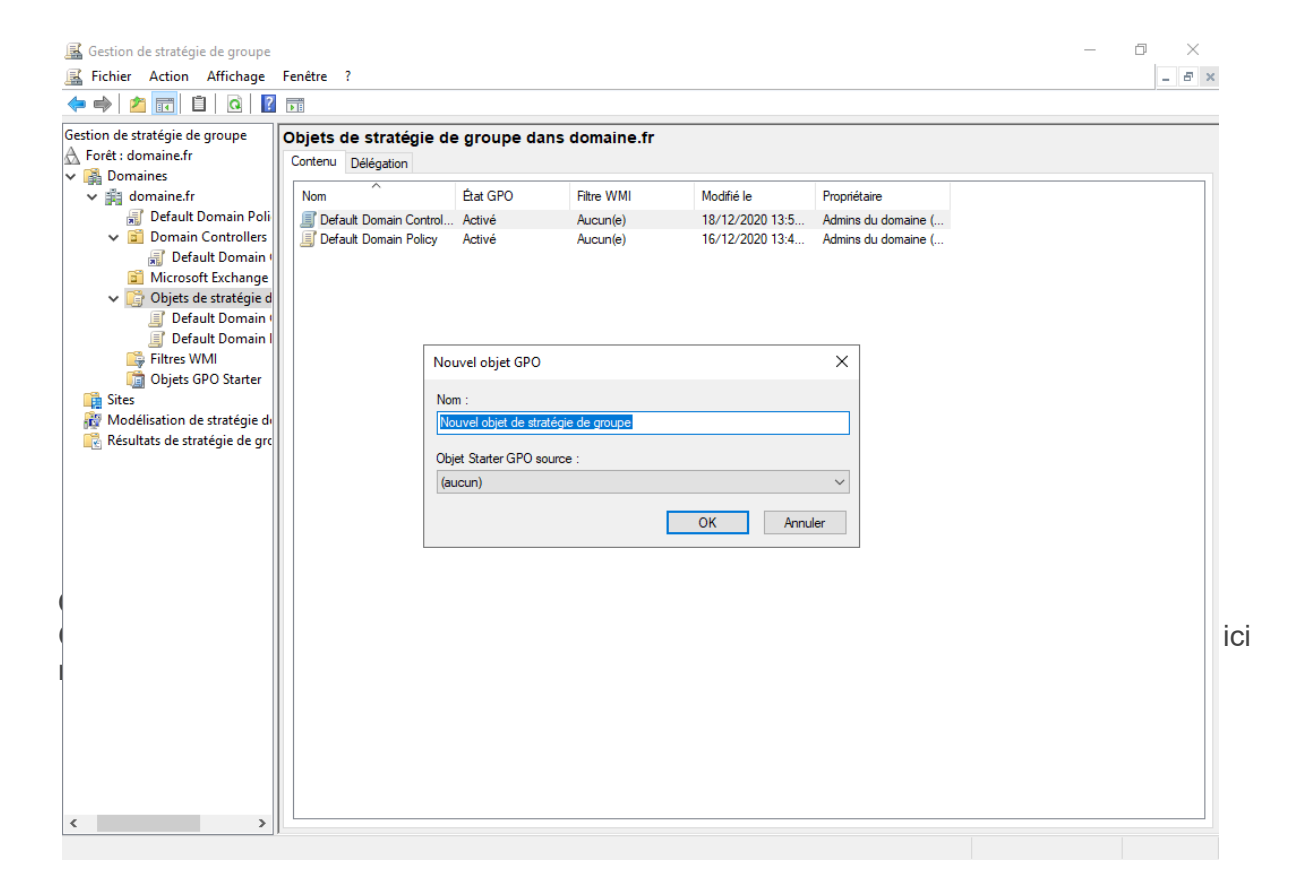

• Configuration du service Mises à jour Automatiques

### On active la GPO et on choisit nos paramètres de déploiement.

| 📡 Configuration du service Mises à jour automatiques 🥼 🗖                                                                                                    |                                                                                                    |  |  |  |
|----------------------------------------------------------------------------------------------------|----------------------------------------------------------------------------------------------------|--|--|--|
| Configuration du service Mises à jour automatiques Paramètre p                                                                                                    | récédent Paramètre suivant                                                                                                    |  |  |  |
| <ul> <li>Non configuré Commentaire :</li> <li>Activé</li> <li>Désactivé</li> </ul>                                                                                                    | ~                                                                                                    |  |  |  |
| Pris en charge sur :<br>Windows XP Professionnel Service Pack<br>Option 7 uniquement prise en charge su                                                                                                    | 1 ou au minimum Windows 2000 Service Pack 3<br>Ir les serveurs ou au moins édition Windows Server 2016                                                                                                    |  |  |  |
| Options :                                                                                                    | Aide :                                                                                                    |  |  |  |
| Configuration de la mise à jour automatique : <ul> <li>3 - Téléchargement automatique et notification des installations</li> <li>Les paramètres suivants ne sont nécessaires et ne s'appliquent que si l'option est sélectionnée.</li> <li>Installer durant la maintenance automatique</li> <li>Jour de l'installation planifiée :</li> <li>6 - Tous les vendredis </li> <li>Yeure de l'installation planifiée :</li> <li>12:00 </li> <li>Si vous avez sélectionné « 4 - Téléchargement automatique et planification des installations &gt; pour le jour de l'installation planifiée et que vous avez spécifiez une planification, vous pouvez également limiter l'exécution des mises à jour de manière hebdomadaire, bihebdomadaire ou mensuelle, à l'aide des options cidessous :</li> <li>Chaque semaine</li> </ul> | Indique si l'ordinateur doit recevoir les mises à jour de sécurité et d'autres téléchargements<br>importants via le service Mises à jour automatiques de Windows.<br>Remarque : cette stratégie ne s'applique pas à Windows RT.<br>Ce paramètre de stratégie vous permet de spécifier si les mises à jour automatiques sont activées sur<br>cet ordinateur. Si le service est activé, vous devez sélectionner l'une des quatre options du paramètre<br>de stratégie de groupe :<br>2 = Avertir avant de télécharger et d'installer des mises à jour.<br>Lorsque Windows trouve des mises à jour s'appliquant à l'ordinateur, un message indique aux<br>utilisateurs que des mises à jour sont prêtes pour le téléchargement. Après avoir accédé à Windows<br>Update, les utilisateurs peuvent télécharger et installer les mises à jour disponibles.<br>3 = (Valeur par défaut) Télécharger automatiquement les mises à jour et avertir l'utilisateur<br>lorsqu'elles sont prêtes pour l'installation<br>Windows trouve des mises à jour s'appliquant à l'ordinateur et les télécharge en arrière-plan<br>(l'utilisateur n'est ni averti ni interrompu au cours du processus). Une fois les télécharge ents<br>terminés de te mises à jour s'appliquant à l'ordinateur et les télécharge en arrière-plan<br>(l'utilisateur n'est ni averti ni interrompu au cours du processus). Une fois les télécharge ents<br>terminés une messane indique aux utipateur sont prêtes pour les mises à jour sont prêtes hores de te installer des mises de te installer des mises de te installer des mises de te installer des de te destratés destrateur fois les télécharge entrière-plan |  |  |  |
| Première semaine du mois Deuxième semaine du mois Troisième semaine du mois                                                                                                    | termines, un message include aux utilisateurs que les mises a jour sont pretes a etre installees. Apres<br>avoir accédé à Windows Update, les utilisateurs peuvent les installer.<br>4 = Télécharger automatiquement les mises à jour et les installer selon la planification spécifiée<br>ci-dessous.                                                                                                    |  |  |  |
| Quatrieme semaine du mois                                                                                                    | Lorsque « Automatique » est selectionne comme heure d'installation planitiée, Windows vérifie,<br>télécharge et installe automatiquement les mises à jour. L'appareil redémarre conformément aux                                                                                                    |  |  |  |

• Spécifier l'emplacement intranet du service de mise à jour Microsoft

On active la GPO et indique l'emplacement du serveur avec son port (ici celui par défaut).

| 💭 Spécifier l'emplacement intranet du service de mise à jour Microsoft 🥼 🚽 🗇                                                                                                    |                                                                                                    |                                                                                                    |         |
|----------------------------------------------------------------------------------------------------|----------------------------------------------------------------------------------------------------|----------------------------------------------------------------------------------------------------|---------|
| Spécifier l'emplacement intranet du service de mise à jour Microsoft Paramètre précédent Paramètre suivant                                                                                                    |                                                                                                    |                                                                                                    |         |
| O Non configuré Commentaire :                                                                                                    |                                                                                                    |                                                                                                    | ^       |
|                                                                                                    |                                                                                                    |                                                                                                    |         |
| Pris en charge sur : Au minimum Windows XP Professionnel Service Pack 1 ou Windows 2000 Service Pack 3, à l'exclusion de Windows RT                                                                                                    |                                                                                                    |                                                                                                    | Ŷ       |
| Options : Aide :                                                                                                    |                                                                                                    |                                                                                                    |         |
| Configurer le service de Mise à jour pour la détection des mises à jour :         http://192.168.1.151:8530         Configurer le serveur intranet de statistiques :       http://192.168.1.151:8530         Définir le serveur de téléchargement alternatif : | oft Updat<br>omatique<br>ctionner i<br>ns ce serv<br>sartir duq<br>rs lequel I<br>sul serveu<br>ultatif afi<br>tir d'un su<br>innecte au<br>lutôt qu'à<br>mètre évi<br>itenir les r<br>ises à jour<br>le client N<br>our le<br>tôt qu'à t | te. Vous<br>e des<br>comme<br>comme<br>es post<br>r qui<br>n de<br>erveur o<br>Windo<br>te aux<br>mises à<br>dises à j | e e wys |
| OK An                                                                                                    | nuler                                                                                                    | Appli                                                                                                    | iquer   |

• Fréquence de détection des mises à jour automatiques

| Fréquence de détection des mises à jou                                                             | ur automatiques                   | - 0                                                                                                    | ×                  |
|----------------------------------------------------------------------------------------------------|-----------------------------------|----------------------------------------------------------------------------------------------------|--------------------|
| Fréquence de détection des mises à jo                                                              | our automatiques Paramètre p      | récédent Paramètre suivant                                                                                                    |                    |
| <ul> <li>Non configuré</li> <li>Activé</li> <li>Désactivé</li> <li>Pris en charge sur :</li> </ul> | Au minimum Windows XP Professionn | el Service Pack 1 ou Windows 2000 Service Pack 3, à l'exclusion de Windows RT                                                                                                    | < > < >            |
| Options :                                                                                          |                                   | Aide :                                                                                                    |                    |
| Vérifier la présence de mises à jour à<br>l'intervalle suivant (heures) : 22                       | Ť                                 | Spécifie la durée en heures pendant laquelle Windows attendra avant de vérifier la disponibilité d         nouvelles mises à jour. La durée exacte correspond à la somme de la valeur spécifique et d'une         variante aléatoire comprise entre 0 et 4 heures.         Si l'état Activé est sélectionné, Windows vérifiera la disponibilité des mises à jour à l'intervalle         spécifié.         Si l'état Désactivé ou Non configuré est sélectionné, Windows vérifiera la disponibilité des mises à jour à l'intervalle         spécifié.         Si l'état Désactivé ou Non configuré est sélectionné, Windows vérifiera la disponibilité des mises à jour à l'intervalle par défaut de 22 heures.         Remarque : le paramètre « Spécifier l'emplacement intranet du service de Mise à jour Microsoft » être activé pour que cette stratégie prenne effet.         Remarque : si la stratégie « Configuration du service Mises à jour automatiques » est désactivée, stratégie n'a aucun effet.         Remarque : cette stratégie n'est pas prise en charge sur Windows RT. La définition de cette stratégi n'aura aucun effet sur les ordinateurs Windows RT. | :<br>doit<br>.ette |
|                                                                                                    |                                   | OK Annuler App                                                                                                    | liquer             |

# On active la GPO.

On active la GPO et on définit le groupe d'ordinateurs qu'on souhaite mettre à jour.

| Autoriser le ciblag                               | ge côté client       |                                                                                                    |                                                                                                    | ٥                                                                                                    | ×      |
|---------------------------------------------------|----------------------|----------------------------------------------------------------------------------------------------|----------------------------------------------------------------------------------------------------|----------------------------------------------------------------------------------------------------|--------|
| 🔚 Autoriser le cible                              | age côté client      | Paramètre précédent         Paramètre suivant                                                                                                    |                                                                                                    |                                                                                                    |        |
| <ul> <li>Non configuré</li> <li>Activé</li> </ul> | Commentaire :        |                                                                                                    |                                                                                                    |                                                                                                    | ^      |
| O Désactivé                                       | Pris en charge sur : | Au minimum Windows XP Professionnel Service Pack 1 ou Windows 2000 Service Pack 3, à l'exclusion de Windows RT                                                                                                    |                                                                                                    |                                                                                                    | ~      |
| Options :                                         |                      | Aide :                                                                                                    |                                                                                                    |                                                                                                    |        |
| Nom du groupe cibl                                | le de cet ordinateur | Indique le ou les noms de groupe cible à utiliser pour recevoir les mises à jour à pa<br>intranet de Mise à jour Microsoft.         Si l'état Activé est sélectionné, les informations sur le groupe cible spécifié seront e<br>intranet de Mise à jour Microsoft qui les utilisera pour déterminer les mises à jour à<br>ordinateur.         Si le service intranet de Mise à jour Microsoft prend en charge plusieurs groupes ci<br>peut définir plusieurs noms de groupes en les séparant à l'aide de points-virgules.<br>contraire, un seul groupe doit être indiqué.         Si l'état Désactivé ou Non configuré est sélectionné, aucune information de groupe<br>envoyée au service intranet de Mise à jour Microsoft.         Remarque : cette stratégie ne s'applique que lorsque le service intranet de Mise à j<br>lequel cet ordinateur est dirigé est configuré pour prendre en charge le ciblage côt<br>stratégie « Spécifier l'emplacement intranet du service de Mise à jour Microsoft » e<br>n'est pas configurée, cette stratégie n'a aucun effet.         Remarque : cette stratégie n'est pas prise en charge sur Windows RT. La définition<br>n'aura aucun effet sur les ordinateurs Windows RT. | ntir d'un<br>envoyée<br>à déploy<br>ibles, cet<br>Dans le<br>te cible r<br>our Micc<br>te ciber<br>té client. | n service<br>es au servi<br>ver sur cel<br>tte straté;<br>cas<br>ne sera<br>rosoft sur<br>. Si la<br>ctivée ou<br>e stratégie | r<br>z |
|                                                   |                      | OK Anr                                                                                                    | nuler                                                                                                    | Applic                                                                                                    | quer   |

On crée une nouvelle Unité d'organisation du même nom et on y déplace les ordinateurs que l'on souhaite mettre à jour.

| Utilisateurs et ordinateurs Active Directory                                                                                                    | – 🗆 ×       |
|----------------------------------------------------------------------------------------------------|-------------|
| Fichier Action Affichage ?                                                                                                    |             |
| ← ⇒   2 📅   ¼ 📋   🗙 🖾 Q 🕞   🛛 🖬   🖏 📚 🝃 🝸 💆 🗞                                                                                                    |             |
| Utilisateurs et ordinateurs Active       Nom       Type         >        Requêtes enregistrées       Ordinateur         >        Builtin       Ordinateur         >        Builtin       ForeignSecurityPrincipal:       Ordinateur         >        Managed Service Accour       Microsoft Exchange Secu       Image: Security Principal:         >        Users       Postes       Image: Security Principal: | Description |
|                                                                                                    | >           |

On applique la GPO sur le groupe d'ordinateurs. On ouvre la gestion des stratégies de groupe, clique droit sur l'Unité d'organisation et on sélectionne « Lier un objet de stratégie de groupe existant ».

| 属 Gestion de stratégie de g                                                                                                    | roupe –                                                                                                    | o ×     |
|----------------------------------------------------------------------------------------------------|----------------------------------------------------------------------------------------------------|---------|
| 🚊 Fichier Action Affic                                                                                                    | ihage Fenêtre ?                                                                                                    | _ 8 ×   |
| 🗢 🔿 🖄 📅 📋 🗡                                                                                                    |                                                                                                    |         |
| Gestion de stratégie de g<br>A Forêt : domaine.fr<br>() (A Domaines)                                                                              | Postes           Objets de stratégie de groupe liés         Héritage de stratégie de groupe         Délégation                                                     |         |
| <ul> <li>✓ jii domaine.fr</li> <li>jii Default Default Default Default Comain C</li> <li>&gt; iii Domain C</li> <li>&gt; iii Microsoft</li> </ul> | ormain<br>Contro<br>E Excha                                                                                                    | Domaine |
| <ul> <li>Poste</li> <li>Objet</li> <li>Filtres</li> <li>Objet</li> <li>Sites</li> </ul>                                                           | Créer un objet GPO dans ce domaine, et le lier ici<br>Lier un objet de stratégie de groupe existant<br>Bloquer l'héritage<br>Mise à jour de la stratégie de groupe |         |
| nodelisation                                                                                                    | Assistant Modélisation de stratégie de groupe<br>Nouvelle unité d'organisation                                                                                     |         |
|                                                                                                    | Affichage > Nouvelle fenêtre à partir d'ici                                                                                                    |         |
|                                                                                                    | Supprimer<br>Renommer<br>Actualiser                                                                                                    |         |
|                                                                                                    | Propriétés                                                                                                    |         |
|                                                                                                    | Aide                                                                                                    |         |
| ٢                                                                                                    |                                                                                                    | >       |
| Sélectionner un objet de strat                                                                                                    | Explorateur de fichiers ) ce conteneur                                                                                                    |         |

On sélectionne notre GPO.

| Sélect | ionner un objet GPO               |    | ×       |
|--------|-----------------------------------|----|---------|
| Reche  | rcher dans ce domaine :           |    |         |
| [      | domaine.fr                        |    | ~       |
| Objets | s de stratégie de groupe :        |    |         |
| [      | Nom                               |    |         |
|        | Default Domain Controllers Policy |    |         |
|        | ,<br>Default Domain Policy        |    |         |
|        | Mises à jour postes               |    |         |
|        |                                   |    |         |
|        |                                   |    |         |
|        |                                   |    |         |
|        |                                   |    |         |
|        |                                   |    |         |
|        |                                   |    |         |
|        |                                   |    |         |
|        |                                   |    |         |
|        |                                   |    |         |
|        |                                   |    |         |
|        |                                   | ОК | Annuler |
|        |                                   | ,  |         |
|        |                                   |    |         |

On retourne sur le serveur WSUS.

Nous allons nous occuper de l'approbation automatique des mises à jour. Dans Options > Approbations automatiques, on ajoute une nouvelle règle :

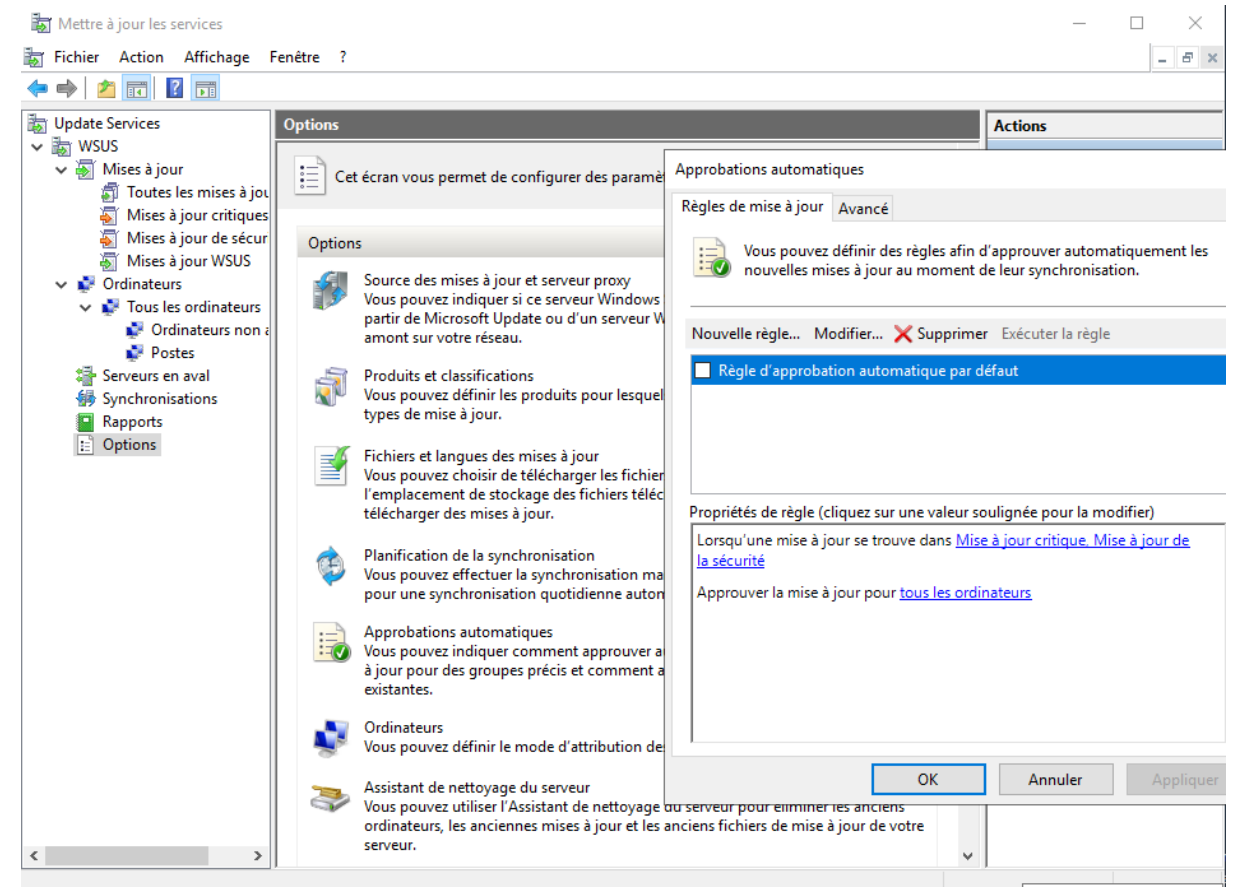

On définit ici une règle qui va télécharger toutes les mises à jour pour les PC présents dans le groupe Postes.

| Ajouter une règle                                                                                                    | ×                                    |
|----------------------------------------------------------------------------------------------------|--------------------------------------|
| Sélectionnez les mises à jour à approuver et les groupes pour les                                                                                                    | quels elles doivent être approuvées. |
| Étape 1 : Sélectionnez des propriétés<br>Lorsqu'une mise à jour se trouve dans une classification précise<br>Lorsqu'une mise à jour se trouve dans un produit précis<br>Définir un délai pour l'approbation |                                      |
| Étape 2 : Modifiez les propriétés (cliquez sur une valeur soulignée)                                                                                                    |                                      |
| Lorsqu'une mise à jour se trouve dans <u>toutes les classifications</u>                                                                                                    |                                      |
| Lorsqu'une mise à jour se trouve dans tous les produits                                                                                                    |                                      |
| Approuver la mise à jour pour <u>Postes</u>                                                                                                    |                                      |
| Définir une échéance pour <u>7 jours suivants l'approbation le 03:00</u>                                                                                                    |                                      |
| Étape 3 : Indiquez un nom                                                                                                    |                                      |
| LAM                                                                                                    |                                      |
|                                                                                                    | OK Annuler                           |

Le serveur est opérationnel pour déployer des mise à jour